## **Gift Card**

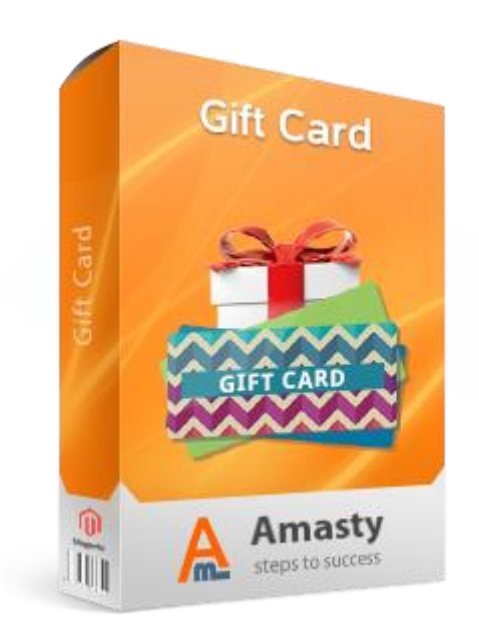

## Magento Extension User Guide

**Official extension page:** Gift Card

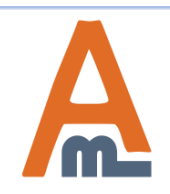

User Guide: Gift Card

## **Table of contents:**

| 1.  | General Settings                         |          |
|-----|------------------------------------------|----------|
| 2.  | Product Creation7                        |          |
| 3.  | Product Price Settings                   |          |
| 4.  | <u>Gift Card Information Settings</u> 11 |          |
| 5.  | Gift Card Codes Generation14             |          |
| 6.  | Gift Card Code Accounts Settings         |          |
| 7.  | Add Gift Card Images                     |          |
| 8.  | Email Template Settings                  | )        |
| 9.  | Gift Card Purchase Process               | 5        |
| 10. | Gift Card Usage                          | <u>3</u> |

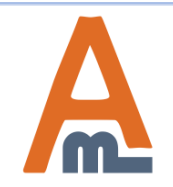

#### To specify general extension settings please go to System->Configuration-> Gift Card

Current Configuration Scope: - 0 Default Config Manage Stores

#### Configuration

| GENERAL               |
|-----------------------|
| General               |
| Web                   |
| Design                |
| Currency Setup        |
| Store Email Addresses |
| Contacts              |
| Reports               |
| Content Management    |

| CATALOG               | Gift Card on |
|-----------------------|--------------|
| Catalog               | Email Ontion |
| Configurable Swatches |              |
| Inventory             |              |
| Google Sitemap        |              |
| RSS Feeds             |              |
| Email to a Friend     |              |

#### **1. General Settings**

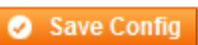

| Enabled                     | Yes                  | • | [STORE VIEW] |
|-----------------------------|----------------------|---|--------------|
| Product Types, Which Can Be |                      | * | [STORE VIEW] |
| Bought With Gift Card       | Simple Product       |   |              |
|                             | Grouped Product      |   |              |
|                             | Configurable Product |   |              |
|                             | Virtual Product      |   |              |
|                             | Bundle Product       |   |              |
| ecify product types         | Downloadable Product |   |              |
| at customers will be        | Gift Card            |   |              |
| t card.                     |                      |   |              |

tions

Gift Card

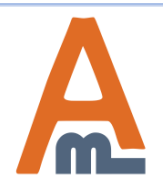

#### User Guide: Gift Card

#### Support: http://amasty.com/contacts/

0 0

### 1. General Settings

| Current Configuration Scope:<br>Default Config<br>Manage Stores | Gift Card<br>General              |                                                                                    | Specify the time period in days<br>within which the gift card will be<br>valid.<br>NOTE: The setting will be applied to<br>all gift card products . (see page 11). |  |  |  |
|-----------------------------------------------------------------|-----------------------------------|------------------------------------------------------------------------------------|----------------------------------------------------------------------------------------------------|--|--|--|
| Configuration                                                   | Gift Card options                 |                                                                                    |                                                                                                    |  |  |  |
| CENEDAL                                                         | Lifetime (Days)                   | 0                                                                                  | Set o (zero) value in case you want                                                                                                    |  |  |  |
| Let customers write a gift                                      | Allow Message                     | Yes                                                                                | to create termless certificates.                                                                                                    |  |  |  |
| message on the product                                          | Allow customers to use diff cards | Ves                                                                                | ISTORE VIEWI                                                                                                    |  |  |  |
| page.                                                           | they bought for themselves        | 105                                                                                |                                                                                                    |  |  |  |
| Currency Setup                                                  | Allow customers to choose         | Yes                                                                                | Enable customers to                                                                                                    |  |  |  |
| Set the option to 'yes' to                                      | very date for certificates        |                                                                                    | purchase gift cards for                                                                                                    |  |  |  |
| enable customers                                                | Timezones to choose               | AUS Central Standard Time (Australi                                                | a/Darwin)                                                                                                    |  |  |  |
| specify the delivery date                                       |                                   | AUS Eastern Standard Time (Austral                                                 | ia/Melbour                                                                                                    |  |  |  |
| for printed certificates.                                       |                                   | AUS Eastern Standard Time (Austral                                                 | ia/Sydney)                                                                                                    |  |  |  |
|                                                                 |                                   | Afghanistan Standard Time (Asia/Ka                                                 | bul)                                                                                                    |  |  |  |
| CATALOG                                                         |                                   | Alaskan Standard Time (America/And                                                 | chorage)                                                                                                    |  |  |  |
| Catalog                                                         |                                   | Alaskan Standard Time (America/Jur                                                 | neau)                                                                                                    |  |  |  |
| Configurable Swatches                                           |                                   | Alaskan Standard Time (America/No                                                  | me)                                                                                                    |  |  |  |
|                                                                 |                                   | Alaskan Standard Time (America/Sit                                                 | ka)                                                                                                    |  |  |  |
| Google Siteman                                                  |                                   | Alaskan Standard Time (America/Yał                                                 | kutat)                                                                                                    |  |  |  |
| BSS Faada                                                       |                                   | Arab Standard Time (Asia/Aden)                                                     | <b>•</b>                                                                                                    |  |  |  |
| Facility of Friend                                              |                                   | Leave empty if you want to show all time<br>Choose one if you want to hide timezon | e field                                                                                                    |  |  |  |
| Email to a Friend                                               |                                   | choose one if you want to mae unlezon                                              |                                                                                                    |  |  |  |
| CUSTOMERS                                                       | Notify Customers before           | No                                                                                 | [STORE VIEW]                                                                                                    |  |  |  |
| Newsletter                                                      | Certificate Expires               |                                                                                    |                                                                                                    |  |  |  |
| Customer Configuration                                          | Number of Days before Expiry      |                                                                                    | [STORE VIEW]                                                                                                    |  |  |  |
| Wishlist                                                        |                                   | vinen set to u (zero), the notification is<br>certificate expires.                 | sent once the                                                                                                    |  |  |  |
| Promotiona                                                      |                                   |                                                                                    |                                                                                                    |  |  |  |
| Profilouons                                                     | Email Options                     |                                                                                    | •                                                                                                    |  |  |  |
| Persistent Shopping Cart                                        |                                   |                                                                                    | <u> </u>                                                                                                    |  |  |  |

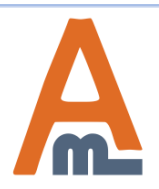

### User Guide: Gift Card

### 1. General Settings

| Current Configuration Scope: | Gircoard                          |                                                           |                         |
|------------------------------|-----------------------------------|-----------------------------------------------------------|-------------------------|
| Default Config 💽 💌 😣         |                                   |                                                           |                         |
| Manage Stores                | General                           |                                                           |                         |
| Configuration                | Gift Card options                 |                                                           | ٢                       |
|                              | Lifetime (Days)                   | 0                                                         | [STORE VIEW]            |
| GENERAL                      |                                   |                                                           |                         |
| General                      | Allow Message                     | Yes                                                       | [STORE VIEW]            |
| Web                          | Allow customers to use gift cards | Yes 💌                                                     | [STORE VIEW]            |
| Design                       | they bought for themselves        |                                                           |                         |
| Currency Setup               | Allow customers to choose         | Yes 💌                                                     | [STORE VIEW]            |
| Store Email Addresses        | delivery date for certificates    |                                                           |                         |
| Contacts                     | Timezones to choose               | AUS Central Standard Time (Australia/Darwin)              | [STORE VIEW]            |
| Reports                      |                                   | AUS Eastern Standard Time (Australia/Melbour              |                         |
| Content Management           | Specify default and the           | AUS Eastern Standard Time (Australia/Sydney)              |                         |
|                              | only time zone for gift           | Afghanistan Standard Time (Asia/Kabul)                    |                         |
| CATALOG                      | card options.                     | Alaskan Standard Time (America/Anchorage)                 |                         |
| Catalog                      |                                   | Alaskan Standard Time (America/Juneau)                    |                         |
| Configurable Swatches        |                                   | Alaskan Standard Time (America/Nome)                      |                         |
| Inventory                    |                                   | Alaskan Standard Time (America/Sitka)                     |                         |
| Coogle Sitemon               |                                   | Alaskan Standard Time (America/Yakutat)                   |                         |
|                              |                                   | Arab Standard Time (Asia/Aden) 🔍                          |                         |
| RSSFeeds                     |                                   | ▲ Leave empty if you want to show all timezones.          |                         |
| Email Set the option to      |                                   | Choose one if you want to hide timezone field             |                         |
| yes' to enable               | Notify Customers before           | No                                                        | [STORE VIEW]            |
| dispatch when                | Certificate Expires               |                                                           |                         |
| the certificate              | Number of Days before Expiry      | 0                                                         | [STORE VIEW]            |
| Custo lifetime expires.      |                                   | A When set to 0 (zero), the notification is sent once the | Specify when the        |
| Wishlist                     |                                   | certificate expires.                                      | expiration notification |
| Promotions                   |                                   |                                                           | should be sont          |

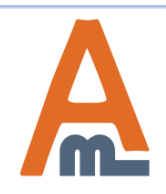

### User Guide: Gift Card

| Current Configuration Scope: |     |
|------------------------------|-----|
| Default Config               | - 0 |
| Manage Stores                |     |

#### Configuration

| ×. | GENERAL |
|----|---------|
|    | General |

Web

Design

Currency Setup

Store Email Addresses

Contacts

Reports

Content Management

#### ► CATALOG

Catalog

Configurable Swatches

Inventory

| SITT Card                             | address (se<br>Choose ten                                                                                                    | ee page 21).<br>nplates for | -on |
|---------------------------------------|----------------------------------------------------------------------------------------------------|-----------------------------|-----|
| General                               | Gift Card e                                                                                                    | mails and notifications.    | (   |
| Gift Card options                     |                                                                                                    |                             | ¢   |
| Email Options                         |                                                                                                    |                             |     |
| Email Sender                          | General Contact                                                                                                    | ▼ [STORE VIEW]              |     |
| Email Template                        | [Gift Card] Send gift card (Default Template                                                                                                | e from  (STORE VIEW)        |     |
| Send copy to                          |                                                                                                    | [STORE VIEW]                |     |
| Expiry Notification Email Template    | <ul> <li>Separated by comma</li> <li>[Gift Card] Expiry Notification Email Templa</li> <li>Notice of the expiry of the Gift Card</li> </ul> | ate (D  [STORE VIEW]        |     |
| Send confirmation to sender           | Yes                                                                                                    | ▼ [STORE VIEW]              |     |
| Sender Confirmation Email<br>Template | [Gift Card] Sender Confirmation Email Terr                                                                                                  | ISTORE VIEW]                |     |

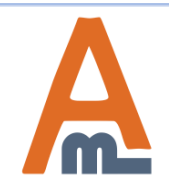

#### User Guide: Gift Card

#### 1. General Settings

To specify store email addresses from which you want to send gift card emails and expiration notifications please go to System -> Store Email Addresses.

Manage Stores

#### Configuration

| - | GEN | IERAL |
|---|-----|-------|
|   |     |       |

General

Web

Design

Currency Setup

#### Store Email Addresses

Contacts

Reports

Content Management

CATALOG

Catalog

Configurable Swatches

Inventory

Google Sitemap

RSS Feeds

| Customers            | Promotions    | Newsletter | CMS                     | Reports            | System | ③ Get help for this page     |
|----------------------|---------------|------------|-------------------------|--------------------|--------|------------------------------|
| Store Em             | ail Addresses |            |                         |                    |        | ✓ Save Config                |
| General C            | ontact        |            |                         |                    |        | ٥                            |
| Sender I<br>Sender I | Name<br>Email | Mac        | dison Islai<br>ner@exan | nd<br>nple.com     |        | [STORE VIEW]<br>[STORE VIEW] |
| Sales Rep            | resentative   |            |                         |                    |        | ٥                            |
| Sender I<br>Sender I | Name<br>Email | Mad        | dison Isla<br>es@exam   | nd<br>ple.com      |        | [STORE VIEW]<br>[STORE VIEW] |
| Customer             | Support       |            |                         |                    |        | ٥                            |
| Sender I<br>Sender I | Name<br>Email | Cus        | stomerSu<br>pport@exa   | pport<br>Imple.com |        | [STORE VIEW]<br>[STORE VIEW] |
| Custom Er            | mail 1        |            |                         |                    |        | ۲                            |
| Sender I<br>Sender I | Name<br>Email | Cus        | stom 1<br>tom1@ex       | ample.com          |        | [STORE VIEW]<br>[STORE VIEW] |

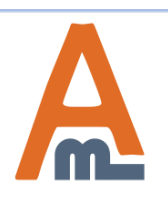

#### User Guide: Gift Card

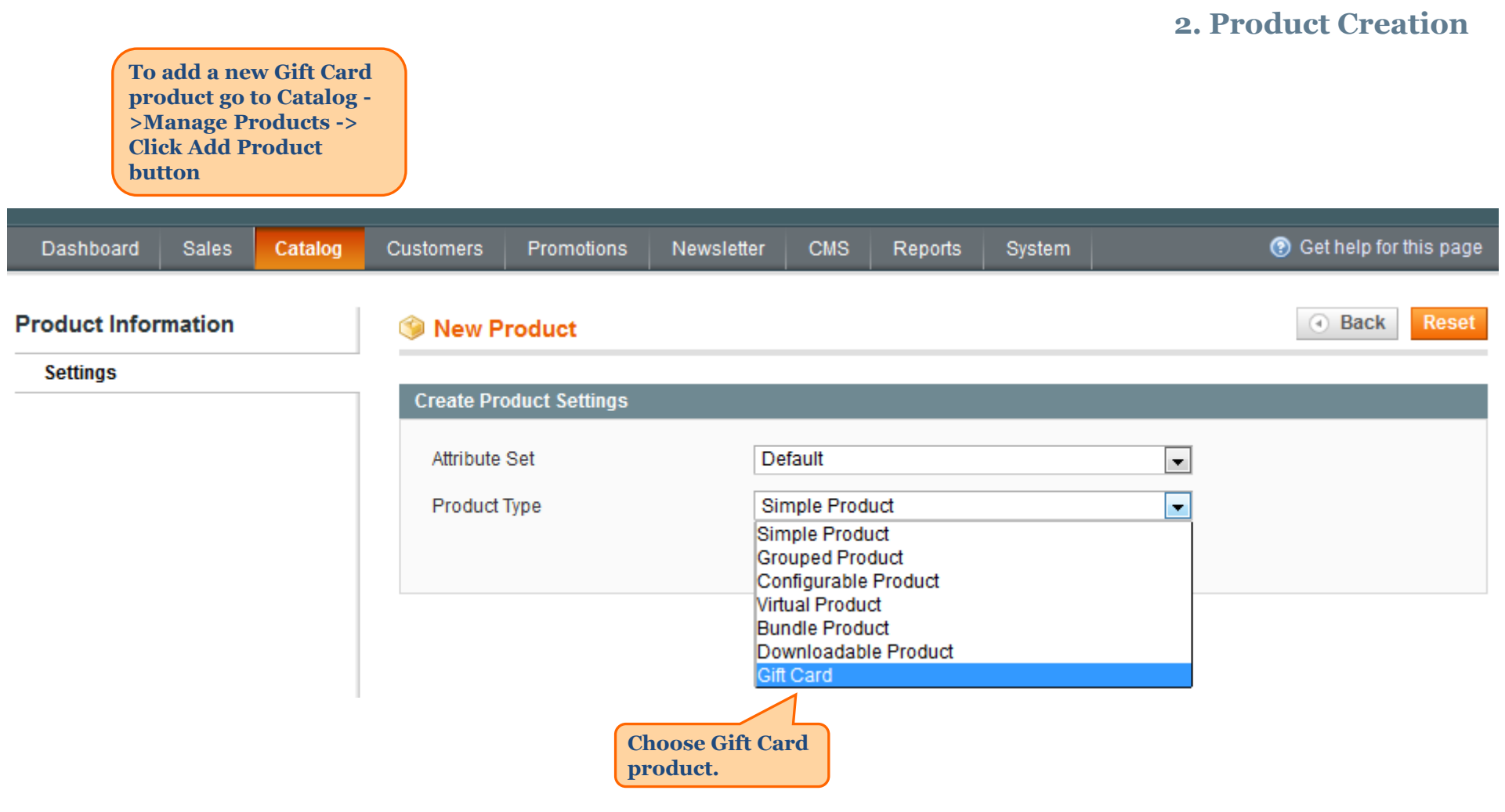

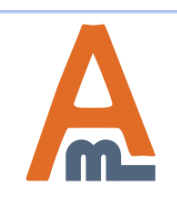

### 3. Product Price settings

| Dashboard       | Sales      | Catalog | Customers    | Promotions                    | Newslette | er CMS       | Reports   | Sys Gi<br>th<br>ty<br>In | ft Card prod<br>e same optic<br>pes except fo<br>formation s | luct settin<br>ons as oth<br>or Prices<br>ettings. | ngs incl<br>ter pro-<br>and Gif | ude<br>duct<br>ft Card |
|-----------------|------------|---------|--------------|-------------------------------|-----------|--------------|-----------|--------------------------|--------------------------------------------------------------|----------------------------------------------------|---------------------------------|------------------------|
| Choose Store    | /iew:      |         | In the       | ay one card                   | Back      | eset 🛞 D     | elete     | Duplicate                | Save                                                         | Save a                                             | nd Conti                        | inue Edit              |
| Product Infor   | mation     |         | Prices       |                               |           |              |           |                          |                                                              | Creat                                              | e New At                        | ttribute               |
| General         |            |         | Amounts      |                               |           | Website      |           |                          |                                                              | Amountt                                            | Action                          |                        |
| Prices          |            |         | / Inounto    | ,<br>                         |           | All Websites | USDI      |                          |                                                              | 100.00                                             | Action                          |                        |
| Meta Informat   | ion        |         | Vou          | can set fixed                 |           | All Websites | : [USD]   |                          |                                                              | 200.00                                             |                                 |                        |
| Images          |            |         | pric         | e for a gift ca               | rd        | All Websites |           |                          |                                                              | 200.00                                             |                                 |                        |
| Design          |            |         | proc<br>will | luct. The pri<br>be displayed | on        | All websites | 5 [USD]   |                          |                                                              | 300.00                                             |                                 |                        |
| Gift Options    |            |         | thef         | frontend pro                  | duct      | All Websites | s [USD]   |                          |                                                              | 500.00                                             | 8                               |                        |
| Gift Card Infor | mation     |         | page         | ÷.                            |           | All Websites | s [USD]   |                          | -                                                            | 1000.00                                            | 8                               |                        |
| Inventory       |            |         |              |                               |           |              |           |                          |                                                              | Add Ar                                             | nount                           |                        |
| Cotogorioo      |            |         | Allow Op     | en Amount *                   |           | No           |           |                          | •                                                            |                                                    |                                 | [WEB:                  |
| Delated Produ   | ucte       |         | Open Am      | nount Min Value               |           |              |           |                          |                                                              |                                                    |                                 | [GLOE                  |
| Lin-sells       | 1013       |         |              |                               |           | [USD]        |           |                          |                                                              |                                                    |                                 |                        |
| Cross-sells     |            |         | Open Am      | nount Max Value               |           |              |           |                          |                                                              |                                                    |                                 | [GLOE                  |
| Product Revie   | ws         |         |              |                               |           | [USD]        |           |                          |                                                              |                                                    |                                 |                        |
| Product Tags    |            |         | Price equ    | ual to *                      |           | the whole ca | rd amount |                          | •                                                            |                                                    |                                 | [WEB:                  |
| Customers Ta    | agged Prod | uct     | Specify p    | ercent                        |           |              |           |                          |                                                              |                                                    |                                 | [WEB:                  |
| Custom Optio    | ns         |         | •            |                               |           |              |           |                          |                                                              |                                                    |                                 | ÷.                     |
|                 |            |         |              |                               |           |              |           |                          |                                                              |                                                    |                                 |                        |

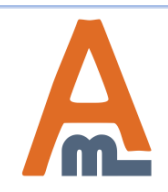

### User Guide: Gift Card

### 3. Product Price settings

| Dashboard Sales                      | Catalog | Customers Promoti | ons Newsletter | CMS Reports         | System           | 🔞 Get hel  | p for this page |
|--------------------------------------|---------|-------------------|----------------|---------------------|------------------|------------|-----------------|
| Choose Store View:<br>Default Values | • 9     | 🎯 Birthday Gift C | ard (Default)  | et 🛞 Delete 🕻       | Duplicate 📀 Save | Save and   | Continue Edit   |
| Product Information                  |         | Prices            |                |                     |                  | Create No  | ew Attribute    |
| General                              |         |                   |                |                     |                  |            |                 |
| Prices                               |         | Amounts           | N              | lebsite             |                  | Amount* Ac | tion            |
| Meta Information                     |         |                   | 4              | All Websites [USD]  | •                | 100.00     | 3               |
| Images                               |         |                   | 1              | All Websites [USD]  | •                | 200.00     | 3               |
| Design                               |         |                   | 1              | All Websites [USD]  | •                | 300.00     | 3               |
| Gift Options                         |         | Set the option t  | o 'yes'        | All Websites [USD]  | •                | 500.00     | 3               |
| Gift Card Information                |         | to enable custor  | mers           | All Websites [USD]  | •                | 1000.00    | 3               |
| Inventory                            |         | card value.       |                |                     |                  | Add Amou   | nt              |
| Websites                             |         |                   |                |                     |                  |            |                 |
| Categories                           |         | Allow Open Amoun  | t* Ye          | es                  |                  |            | [WEB:           |
| Related Products                     |         | Open Amount Min \ | /alue 10       | 00                  |                  |            | [GLOE           |
| Up-sells                             |         |                   | [U             | SD]                 |                  |            |                 |
| Cross-sells                          |         | Open Amount Max   | Value 10       | 000                 |                  |            | [GLOE           |
| Product Reviews                      |         | Specify min ar    | nd max [U      | SD]                 |                  |            |                 |
| Product Tags                         |         | value limits al   | lowed th       | e whole card amount | •                |            | [WEB:           |
| Customers Tagged Prod                | luct    | price type.       |                |                     |                  |            | [WEB:           |
| Custom Options                       |         | •                 |                | III                 |                  |            | •               |

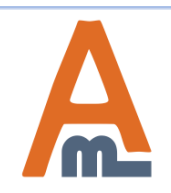

#### User Guide: Gift Card

### 3. Product Price settings

| Dashboard                                            | Sales                   | Catalog        | Customers | Promotions          | Newsletter            | CMS           | Reports     | System    |                                | 🕑 Get                                  | help for t                       | this page        |
|------------------------------------------------------|-------------------------|----------------|-----------|---------------------|-----------------------|---------------|-------------|-----------|--------------------------------|----------------------------------------|----------------------------------|------------------|
| Choose Store<br>Default Values                       | View:                   | • 0            | ③ Birthda | ay Gift Card (<br>④ | Default)<br>Back Rese | t 🙁 De        | lete 🕒      | Duplicate | Save                           | ♂ Save a                               | ind Conti                        | nue Edit         |
| Product Infor                                        | mation                  |                | Prices    |                     |                       |               |             |           |                                | Creat                                  | e New At                         | tribute          |
| General                                              |                         |                |           |                     | 222222                |               |             |           |                                | 1                                      |                                  |                  |
| Prices                                               |                         | 8              | Amounts   |                     | We                    | ebsite        |             |           |                                | Amount*                                | Action                           |                  |
| Meta Informat                                        | tion                    |                |           |                     | AI                    | l Websites [  | USD]        |           | •                              | 100.00                                 | 8                                |                  |
| Images                                               |                         |                |           |                     | AI                    | l Websites [  | [USD]       |           | •                              | 200.00                                 | 8                                |                  |
| Design                                               |                         |                |           |                     | AI                    | l Websites [  | [USD]       |           | •                              | 300.00                                 | 8                                |                  |
| Gift Options                                         |                         |                |           |                     | AI                    | l Websites (  | [USD]       |           | •                              | 500.00                                 | 8                                |                  |
| Gift Card Info                                       | rmation                 |                |           |                     | AI                    | l Websites (  | USD]        |           | •                              | 1000.00                                | 8                                |                  |
| Inventory                                            |                         |                |           |                     |                       |               |             |           |                                | Add Ar                                 | nount                            |                  |
| Websites                                             |                         |                |           |                     |                       |               |             |           |                                |                                        |                                  |                  |
| Categories                                           |                         |                | Allow Op  | en Amount *         | Yes                   | 6             |             |           | •                              |                                        |                                  | [WEB:            |
| Specify wheth<br>price will be e                     | ner the pr<br>equal to: | oduct          | Open Am   | iount Min Value     | 100<br>[US            | )<br>D]       |             |           | Specify amount.                | the perce<br>E.g. If th                | nt of th<br>e Card               | e card           |
| <ul><li> the whole of</li><li> a particula</li></ul> | card amo<br>r percent   | unt;<br>of the | Open Am   | iount Max Value     | 100<br>[US            | 00<br>D]      |             |           | amount<br>90 perce<br>price wi | is 100 an<br>ent in this<br>ll be equa | d you s<br>s tab, th<br>d to 90. | pecify<br>e card |
| card amou                                            | int;                    | ſ              | Price equ | ual to *            | per                   | rcent of card | d card amou | nt        | -                              |                                        | 1                                | [WEB:            |
| Customers I                                          | agged Prod              | uct            | Specify p | ercent              | 90                    |               |             |           |                                |                                        |                                  | [WEB:            |
| Custom Optio                                         | ons                     |                | ٠         |                     |                       |               |             |           |                                |                                        |                                  | •                |

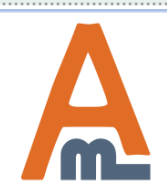

### User Guide: Gift Card

#### 4. Gift Card Information Settings

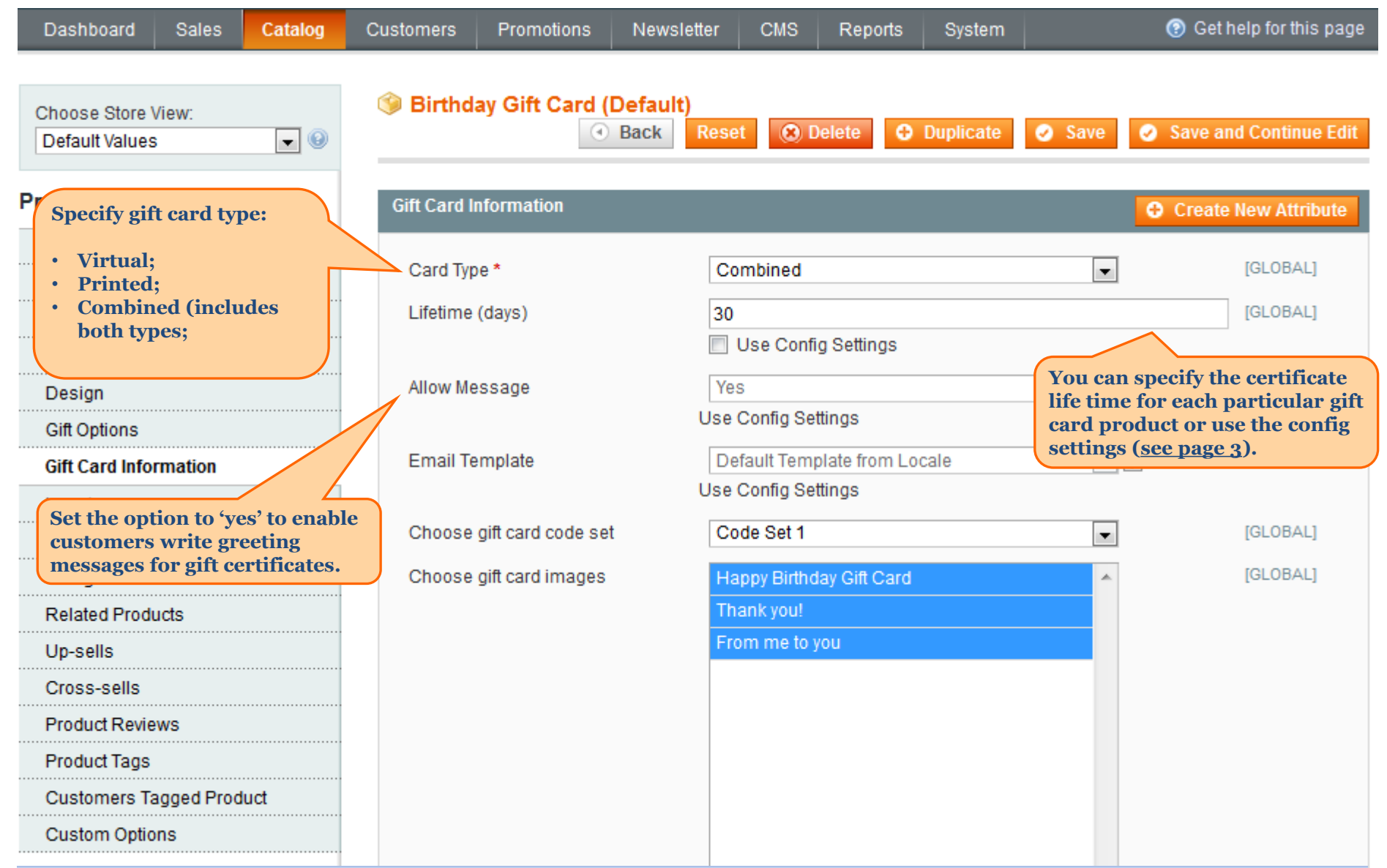

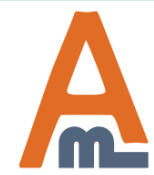

#### 4. Gift Card Information Settings

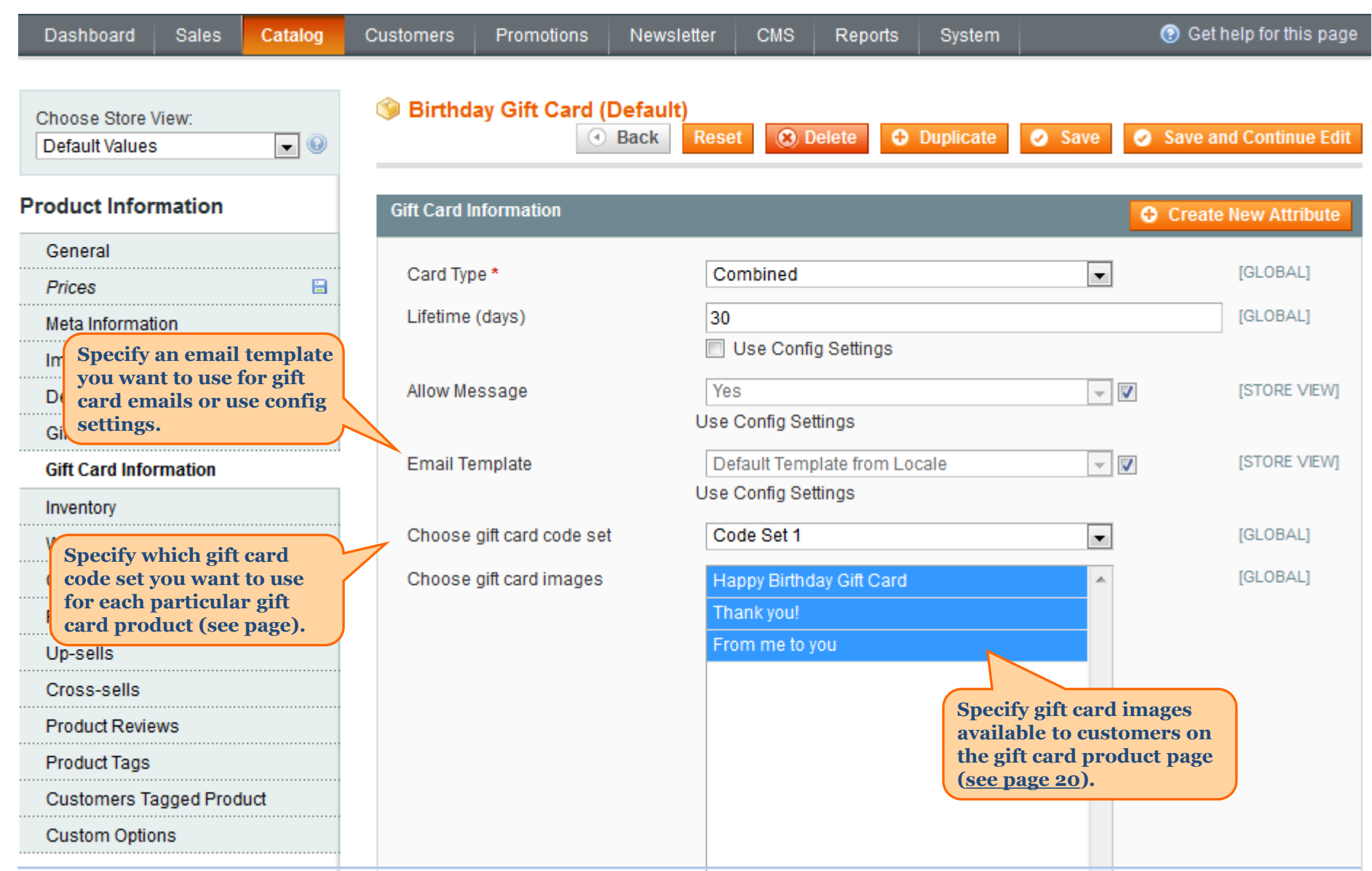

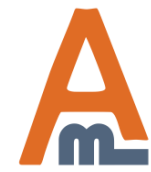

### 4. Gift Card Information Settings

| Dashboard Sale   | s Catalog Customers Promotions N                                                                                      | lewsletter      | CMS Re         | eports            | System           |          |                                         |                                              |                                   |           |
|------------------|----------------------------------------------------------------------------------------------------|-----------------|----------------|-------------------|------------------|----------|-----------------------------------------|----------------------------------------------|-----------------------------------|-----------|
| Order View       | 进 Order # 145000012   Dec 14, 20                                                                                      | 16 6:56:03      | AM (           | Back              | Edit Cance       | el Sen   | d Email H                               | old 📃 Inv                                    | voice                             |           |
| Information      | 0 1 // // 50000/2 /// 1 // 5                                                                                          |                 |                |                   |                  |          |                                         |                                              |                                   |           |
| Invoices         | Order # 145000012 (the order confirmation ema                                                                         | ul was sent)    | A              | ccount Ir         | nformation       |          |                                         |                                              |                                   |           |
| Credit Memos     | Order Date Dec 14, 20                                                                                                 | )16 6:56:03 A   | M              | Customer          | r Name           |          | Liza Sar                                | nders                                        |                                   |           |
| Comments History | Order Status Pending                                                                                                  |                 |                | Email             |                  |          | liza@ex                                 | ample.com                                    |                                   |           |
| Transactions     | Purchased From Main Web<br>Madison I<br>English                                                                       | bsite<br>Island |                | Customer          | r Group          |          | NOT LO                                  | gged in                                      |                                   |           |
|                  | Placed from IP 213.184.22                                                                                             | 26.82           |                |                   |                  |          |                                         |                                              |                                   |           |
|                  | Items Ordered                                                                                                    |                 |                |                   | -                |          |                                         |                                              |                                   |           |
|                  | Product<br>Birthday Cift Card                                                                                         | Ordered         | Original Price | Price<br>\$200.00 | Qty<br>Ordered 1 | Subtotal | Tax Amount                              | Tax Percent                                  | Discount Amount                   | Row Total |
|                  | SKU: happy-birhday-card<br>Card Value<br>\$200.00<br>Card Type<br>Only Virtual<br>Gift Card Image                     |                 |                |                   |                  |          |                                         |                                              |                                   |           |
|                  | HAPPY BIRTHDAY<br>— gift card —                                                                                       |                 |                |                   |                  |          | Vou ea                                  |                                              | an gift                           |           |
|                  | Gift Card Sender<br>Liza <liza@example.com><br/>Gift Card Recipient<br/>Bob <br/>bob@gmail.com&gt;</liza@example.com> |                 |                |                   |                  |          | cards, t<br>chosen<br>inform<br>Sales-> | that cust<br>on the o<br>ation pa<br>Orders- | tomers has<br>order<br>age. Go to |           |
|                  | Happy Birthday, dear Bob!<br>Date of certificate delivery<br>12/14/2016 4:00 PM<br>Gift Card Accounts                 |                 |                |                   |                  |          | the ord                                 | er you r                                     | need                              |           |

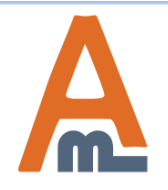

#### User Guide: <u>Gift Card</u>

### 5. Gift Card Codes Generation

To create a gift card code set please go to Customers -> Gift Cards -> Gift Card Codes.

| Dashl              | board                      | Sales                               | Catalog                                   | Customers     | Promotions                              | Newsletter      | CMS  | Reports  | System |                  | Click here<br>a new gift o<br>set. | to add<br>code   |
|--------------------|----------------------------|-------------------------------------|-------------------------------------------|---------------|-----------------------------------------|-----------------|------|----------|--------|------------------|------------------------------------|------------------|
| Gift               | Code                       | Sets                                |                                           |               |                                         |                 |      |          |        |                  | 0                                  | Add New          |
| Page 🖪<br>Select A | 1<br>II   Uns              | of 1 pag                            | es   View [<br>Select Visible             | 20 💌 per pag  | ge   Total 3 reco<br>e   0 items select | rds found<br>ed |      |          |        | Actio            | Reset Filter                       | Search<br>Submit |
|                    | ID                         | Gift Code                           | e Set Title                               |               | Code Set Templa                         | te              | Gift | Code Qty |        | Unused Gift Code | S                                  | Action           |
| Any 🗸              |                            |                                     |                                           |               |                                         |                 | From | n:       |        | From:            | ]                                  |                  |
|                    |                            |                                     |                                           |               |                                         |                 | To : |          |        | To :             | ]                                  |                  |
|                    | 1                          | Code Se                             | et 1                                      |               | PROMO_{L}{L}                            | }{D}{D}         | 1000 | )        |        | 998              |                                    | Edit             |
|                    | 2                          | Code Se                             | et 2                                      |               | PROMO_{L}{L}                            | XDXD}           | 50   |          |        | 50               |                                    | Edit             |
|                    | 3                          | Code Se                             | et 3                                      | 1             | PROMO_{L}{L}                            | }{D}{D}         | 100  |          |        | 100              |                                    | Edit             |
|                    | On the you of alread sets. | ne Gift Co<br>can view<br>dy create | ode Sets gr<br>and edit al<br>ed gift cod | rid<br>l<br>e |                                         |                 |      |          |        |                  |                                    |                  |

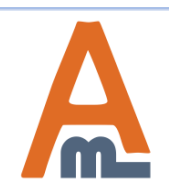

### 5. Gift Card Codes Generation

| Dashboard      | Sales      | Catalog | Customers                 | Promotions                | Newsletter   | CMS     | Reports | System    |          | 😨 Get help for t             | this page                           |
|----------------|------------|---------|---------------------------|---------------------------|--------------|---------|---------|-----------|----------|------------------------------|-------------------------------------|
| Template Info  | ormation   |         | Edit G                    | ift Code Set              |              |         | Back    | Reset     | 🥥 Save 🥥 | Save and Conti               | nue Edit                            |
| General Inform | mation     |         |                           |                           |              |         |         |           | G        |                              |                                     |
| Codes List     |            |         | Page 💽 1<br>Total 1000 re | of 50 pag<br>ecords found | es   View 20 | ) 💌 per | page    | Export to | CSV      | Cort codes<br>SV or XML f    | to<br>iles.<br>set Filter<br>Search |
|                |            |         | Code                      |                           |              |         |         |           | Used     |                              | Action                              |
|                |            |         |                           |                           |              |         |         |           |          | •                            |                                     |
|                |            |         | PROMO_KZ                  | 2862                      |              |         |         |           | Yes      |                              |                                     |
|                |            |         | PROMO_XF                  | ·447                      |              |         |         |           | Yes      |                              |                                     |
|                |            |         | PROMO_YV                  | N754                      |              |         |         |           | No       |                              | Delete                              |
| View all creat | ed codes f | for a ≻ | PROMO_D                   | K636                      |              |         |         |           | No       |                              | Delete                              |
| particular cod | le set.    |         | PROMO_D                   | -583                      |              |         |         |           | No       |                              | <u>Delete</u>                       |
|                |            |         | PROMO_DI                  | N379                      |              |         |         |           | No       |                              | Delete                              |
|                |            |         | PROMO_X                   | 3483                      |              |         |         |           | No       |                              | Delete                              |
|                |            |         | PROMO_G                   | /534                      |              |         |         |           | No       |                              | Delete                              |
|                |            |         |                           |                           |              |         |         |           | Do       | elete any gif<br>des you nee | t<br>ed.                            |

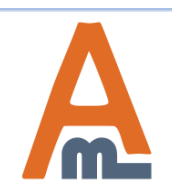

#### Get help for this page Dashboard Sales Catalog Promotions Newsletter CMS Reports System Customers Gift Code Accounts Page 📧 1 of 1 pages | View 20 per page | Total 3 records found **Reset Filter** Search -Select All | Unselect All | Select Visible | Unselect Visible | 0 items selected Actions • Submit Expiry Date Purchased From (Store) ID Gift Code Initial Value Current Balance Status Order Action Any 👻 From: 📰 From: From: • • To: To: To: USD -USD In: In: -1 PROMO KZ862 \$300.00 \$300.00 Active 145000008 Main Website Edit Madison Island English 2 PROMO XP447 \$500.00 \$500.00 Active 145000009 May 3, 2015 12:15:11 Main Website Edit PM Madison Island English PROMO\_YW754 Edit 3 \$500.00 \$275.00 Active 145000010 Main Website Madison Island English On the gift card codes accounts grid you

On the gift card codes accounts grid you can view and edit the accounts of all purchased gift cards.

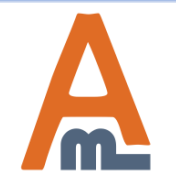

User Guide: Gift Card

#### 6. Gift Card Code Accounts settings

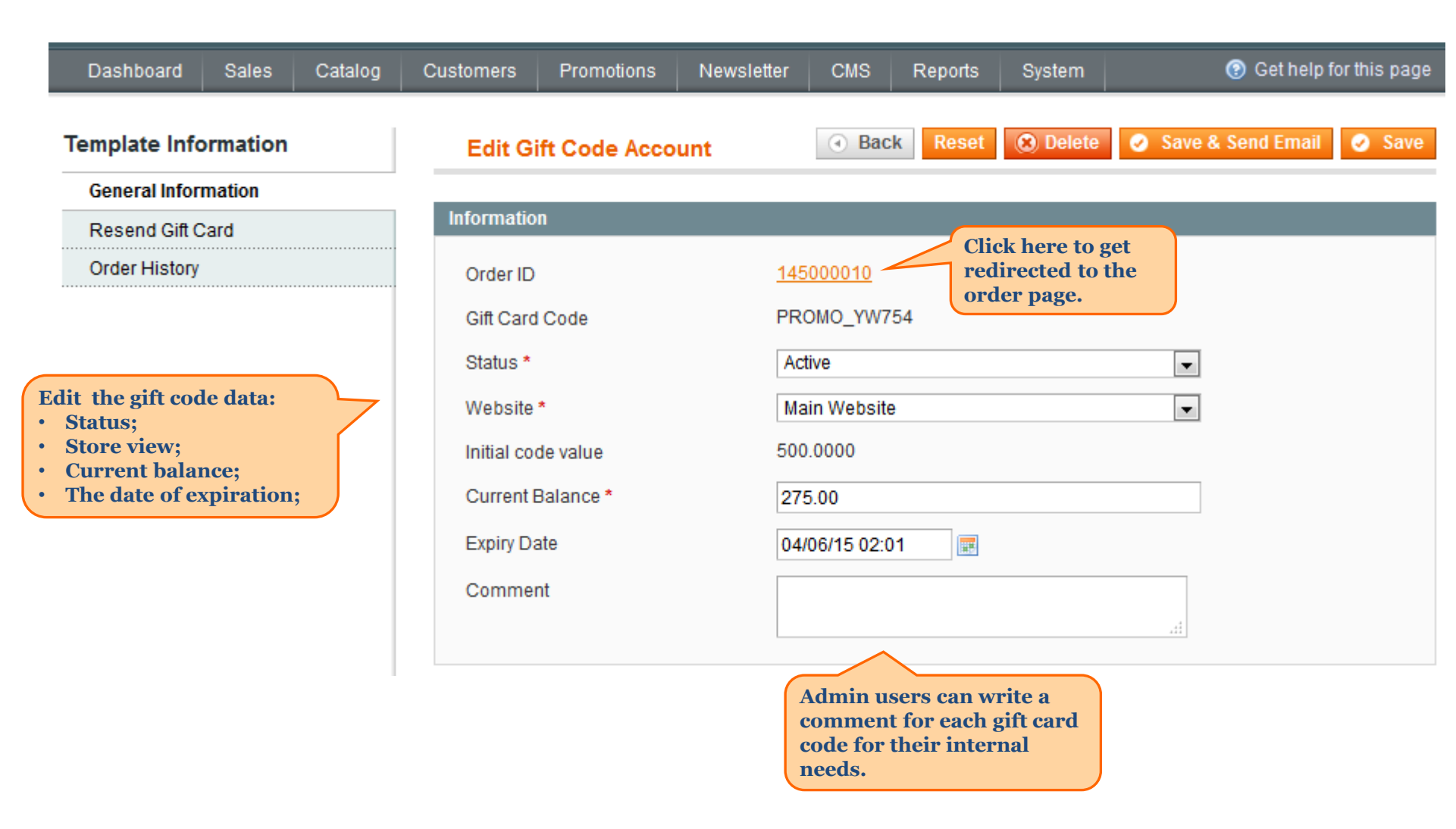

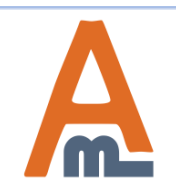

| Dashboard       | Sales  | Catalog | Customers            | Promotions               | Newsletter | CMS        | Reports | System |      | 💿 Get help fo                         | r this page                          |
|-----------------|--------|---------|----------------------|--------------------------|------------|------------|---------|--------|------|---------------------------------------|--------------------------------------|
| Template Inforr | nation |         | Edit Gi              | ift Code Acco            | unt        | ( Bac      | k Reset | Delete | Save | e & Send Email                        | Save                                 |
| General Informa | tion   |         |                      |                          |            |            |         |        |      |                                       |                                      |
| Resend Gift Car | d      |         | Send Gift C          | Card                     |            |            |         |        |      |                                       |                                      |
| Order History   |        |         | Recipien             | it Email                 | hel        | lena@exam  | ple.com |        |      |                                       |                                      |
|                 |        |         | Recipien             | it Name                  | He         | lena Chest | er      |        |      | Specify re<br>data to re<br>card code | cipient<br>sent a gift<br>if needed. |
|                 |        |         | Send En<br>Store Vie | nail from the Follo<br>W | owing En   | glish      |         |        | •    |                                       |                                      |

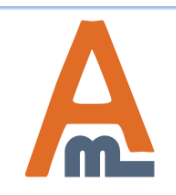

In the order history tab you can view all orders made with a particular gift card code.

| Dashboard     | Sales    | Catalog | Customers | Promotions Ne             | wsletter CMS  | Reports          | System       |                   | 📀 Get help for                                 | this page |
|---------------|----------|---------|-----------|---------------------------|---------------|------------------|--------------|-------------------|------------------------------------------------|-----------|
| Template Info | ormation |         | Edit Git  | ft Code Account           |               | ( Back           | Reset 🛞 D    | elete 🥝 S         | ave & Send Email                               | Save      |
| General Infor | mation   |         |           |                           |               |                  |              |                   |                                                |           |
| Resend Gift ( | Card     |         |           |                           |               |                  |              |                   |                                                |           |
| Order Histor  | у        |         | Page 🕢 1  | ▶ of 1 pages   V          | /iew 20 💌 per | page   Total 1 r | ecords found |                   | Reset Filter                                   | Search    |
|               |          |         | Order #   | Purchased On              | Bill to Name  | Shipped to       | Name Ord     | er Total          | Bought From                                    | Action    |
|               |          |         |           | From: 📰                   |               |                  | Fro          | m:                | -                                              | ]         |
|               |          |         |           | To: 📰                     |               |                  | To :         |                   |                                                |           |
|               |          |         | 145000011 | Apr 6, 2015 1:58:59<br>AM | Erich Forbes  | Erich Forbe      | es.          | \$0.00            | Main Website<br>Madison Island<br>English      | View      |
|               |          |         |           |                           |               |                  |              |                   |                                                |           |
|               |          |         |           |                           |               |                  |              | Cli<br>ree<br>vie | ick here to get<br>directed to the<br>ew page. | order     |

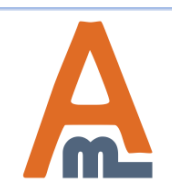

| dd a gift card image please go to<br>omers -> Gift Cards ->Gift Card |                    |                           |                |                                         |                  |  |  |  |
|----------------------------------------------------------------------|--------------------|---------------------------|----------------|-----------------------------------------|------------------|--|--|--|
| s                                                                    |                    |                           |                | Click here<br>new image                 | e to ado         |  |  |  |
| Dashboard Sales Ca                                                   | atalog Customers F | Promotions Newsletter CMS | Reports System | ③ Get help for                          | th pag           |  |  |  |
| Gift Card Images                                                     |                    |                           |                | 0                                       | Add New          |  |  |  |
| Page 🔄 1 🕞 of 1 pages                                                | View 20 💌 per page | Total 3 records found     |                | Reset Filter                            | Search           |  |  |  |
| Image Thumbnail                                                      |                    | Image title               |                | Status                                  | Action           |  |  |  |
|                                                                      |                    |                           |                |                                         |                  |  |  |  |
| HAPPY BINTHDAY<br>— gift card —                                      |                    | Happy Birthday Gift Card  |                | Active                                  | Edit             |  |  |  |
| Gift Cord                                                            |                    | Thank you!                |                | Active                                  | <u>Edit</u>      |  |  |  |
| Gift Card                                                            |                    | From me to you            |                | Active<br>Edit already<br>uploaded imag | Edit<br>L<br>es. |  |  |  |

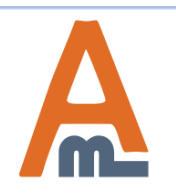

### User Guide: Gift Card

### 7. Add Gift Card Images

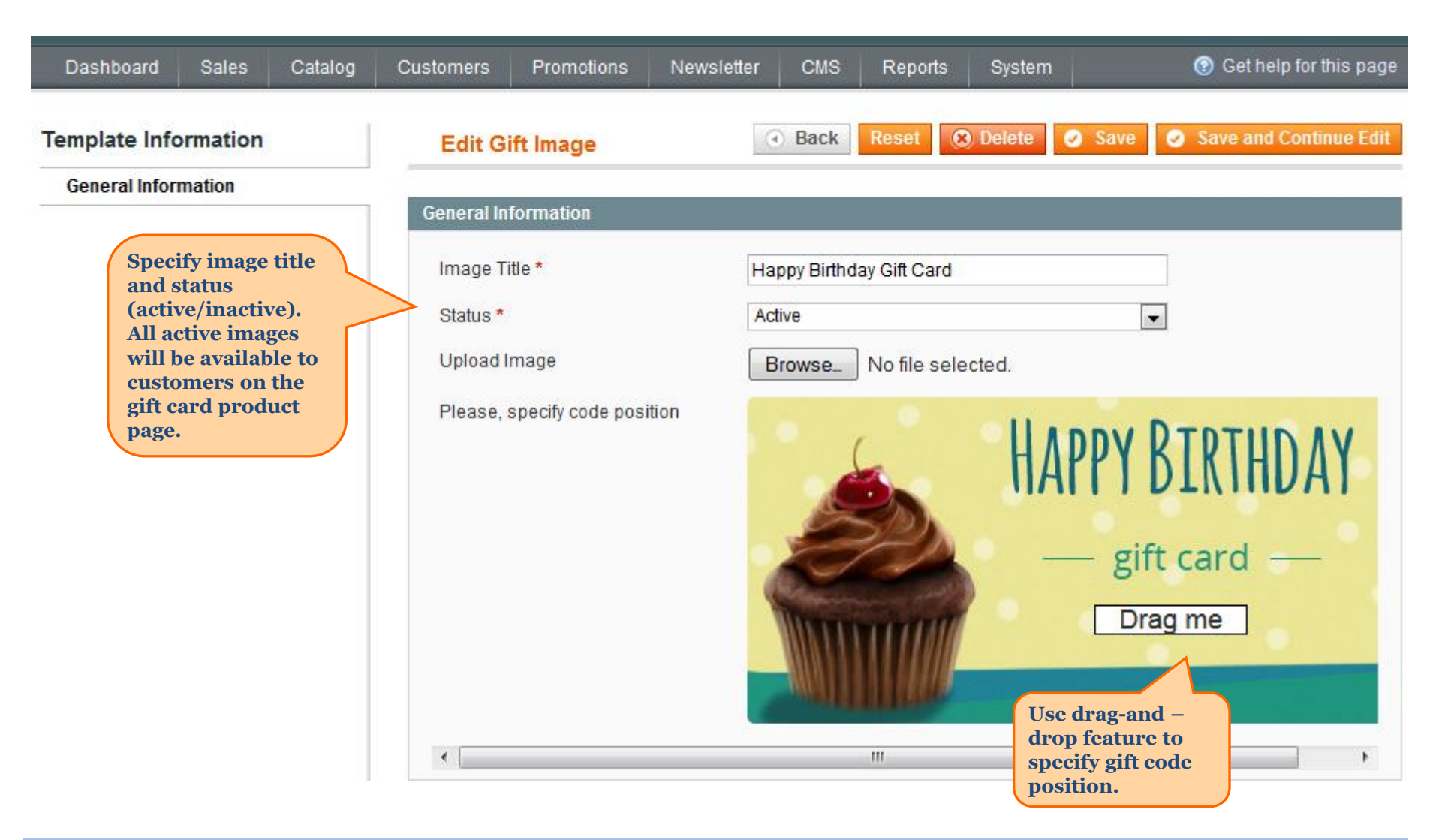

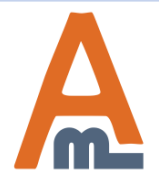

User Guide: Gift Card

To create or edit the email template please go to System -> Transactional Emails

### 8. Email Template Settings

| Dashboard Sales Ca                             | talog Customers Pro                                                                                                    | motions Newsletter                                    | CMS                   | Reports Sys                                                   | stem 💿           | ) Get help for this page |
|------------------------------------------------|----------------------------------------------------------------------------------------------------|-------------------------------------------------------|-----------------------|---------------------------------------------------------------|------------------|--------------------------|
| New Email Template                             |                                                                                                    | Back                                                  | eset Cor              | overt to Plain Text                                           | Preview Template | Save Template            |
| Load default template                          |                                                                                                    |                                                       |                       |                                                               |                  |                          |
| Template *<br>Locale *<br>Template Information | Send gift card<br>New Shipment<br>New Shipment for Gue<br>New account<br>New account confirma<br>New account confirme<br>Newsletter subscriptio<br>Newsletter subscriptio                   | est<br>tion key<br>d<br>in confirmation<br>in success | <ul> <li>▼</li> </ul> |                                                               |                  |                          |
| Template Name *                                | Order Update<br>Order Update for Gues                                                                                                    | st                                                    |                       |                                                               |                  |                          |
| Template Subject * Template Content *          | Payment Failed<br>Product alerts Cron en<br>Product price alert<br>Product stock alert<br>Remind Password<br>Send gift card<br>Send product to a frien<br>Share Wishlist<br>Shipment Update | ror<br>Id<br>Guest                                    | E Chyo<br>th<br>bu    | noose the temp<br>ou need and clio<br>e Load Templa<br>itton. | late<br>ck<br>te |                          |

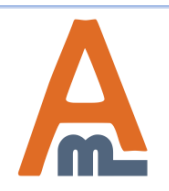

### 8. Email Template Settings

|           | New Email Template    | Back Reset Convert to Plain Text Preview Template Save Template                                                                                                    |
|-----------|-----------------------|----------------------------------------------------------------------------------------------------|
|           |                       |                                                                                                    |
|           | Load default template | Click here to                                                                                                    |
|           | Template *            | Send gift card                                                                                                    |
|           | Locale *              | English (United States)                                                                                                    |
|           |                       | Load Template                                                                                                    |
|           | Template Information  |                                                                                                    |
|           | Used as Default For   | System -> <u>Configuration</u> -> <u>Gift Card</u> -> Email Options -> Email Template (GLOBAL)                                                                                                    |
|           | Template Name *       |                                                                                                    |
|           | Template Subject *    | Gift certificate {{var gift_code}}                                                                                                    |
|           | Template Content *    | Insert Variable Solution: Solution: Solu |
| He<br>ten | nplate content        |                                                                                                    |
| acc       | cording to your       | [ header starts here]                                                                                                    |
| nee       | cus.                  | valign="top"> <a "}}"="" href="{{store url=" style="color:#1E7EC8;"><img images="" logo_email.gif"<="" src="{{skin url=" td=""/>_area="frontend"}" alt="{{var store.getFrontendName()}}" border="0"/&gt;</a> <t< td=""></t<>                                                                                                    |
|           | Template Styles       |                                                                                                    |

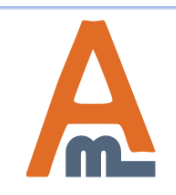

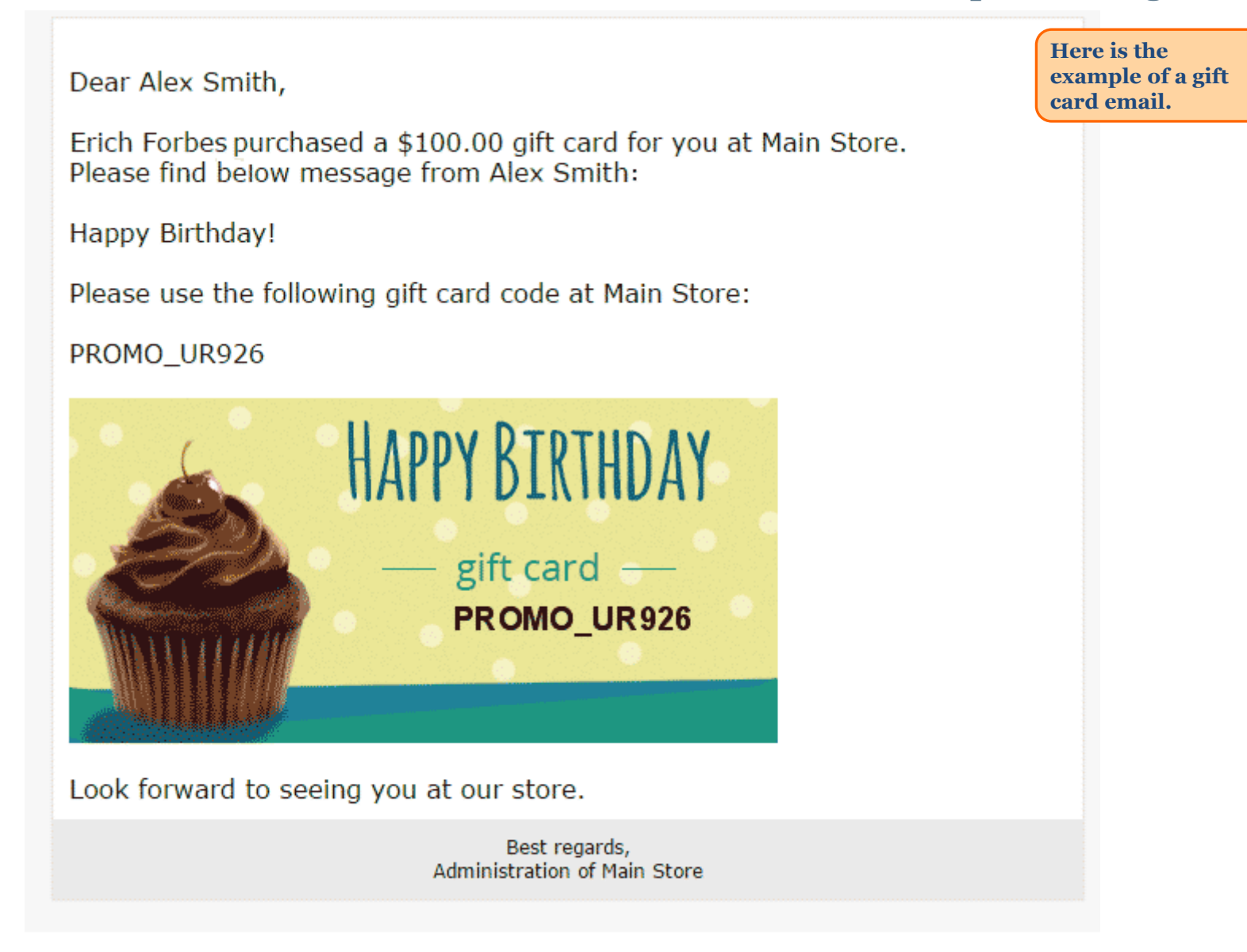

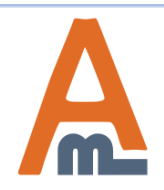

User Guide: Gift Card

### 9. Gift Card Purchase Process

HOME / GIFT CARDS

| POPULAR TAGS                           | GIFT CARDS               |                                        |                   |         |          |
|----------------------------------------|--------------------------|----------------------------------------|-------------------|---------|----------|
| grey shirt suit white<br>View All Tags | SORT BY: Position ▼      | t                                      |                   |         | $\equiv$ |
| RECENTLY VIEWED PRODUCTS               |                          |                                        | 2 Item(s)         | SHOW: 1 | 2 -      |
| MERRY CHRISTMAS<br>GIFT CARD           |                          |                                        |                   |         |          |
| GEOMETRIC CANDLE<br>HOLDERS            | <b>HAPPY</b><br>Brithday | MERRY A<br>CHRISTMAS<br>HAPPY NEW YEAR | Cift product on a |         |          |
| DUMBO BOYFRIEND                        | ********                 | -                                      | category page.    |         |          |
|                                        | BIRTHDAY GIFT CARD       | MERRY CHRISTMAS<br>GIFT CARD           |                   |         |          |
| COMPARE PRODUCTS                       | 11011 \$100.00           | From <b>\$90.00</b>                    |                   |         |          |
| compare.                               | VIEW DETAILS             | VIEW DETAILS                           |                   |         |          |
| COMMUNITY POLL                         | Add to Wishlist          | Add to Wishlist                        |                   |         |          |
| What is your favorite color            | and to compare           | Add to bompare                         |                   |         |          |
| <ul><li>Green</li><li>Red</li></ul>    | SORT BY: Position ▼      | t                                      |                   |         | $\equiv$ |
| © Black                                |                          |                                        | 2 Item(s)         | SHOW: 1 | 12 -     |
| VOTE                                   |                          |                                        |                   |         |          |

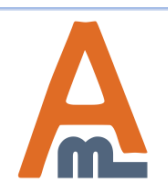

#### User Guide: Gift Card

#### 9. Gift Card Purchase Process

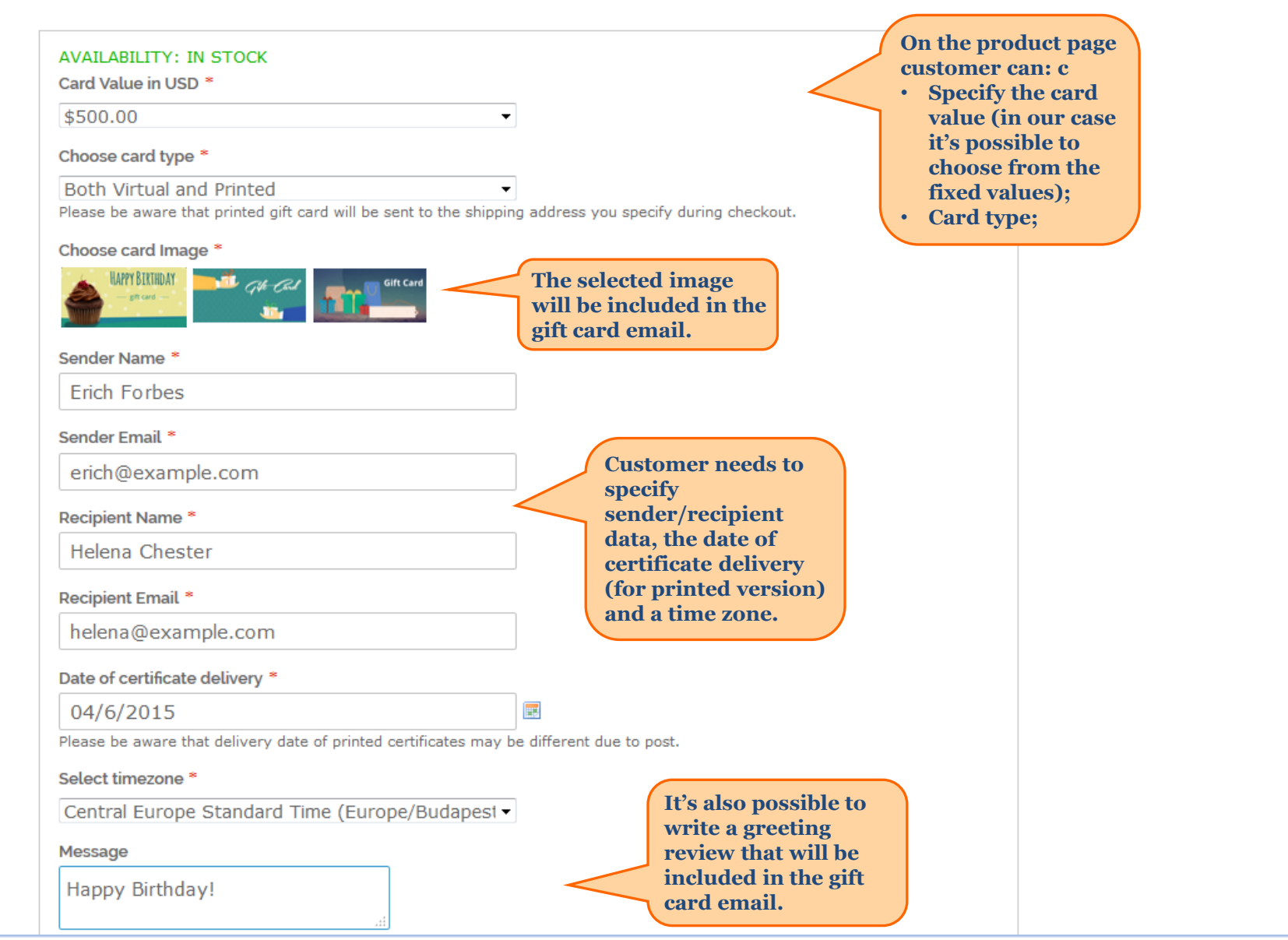

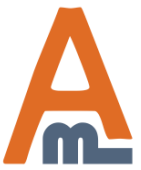

#### 9. Gift Card Purchase Process

### SHOPPING CART

PROCEED TO CHECKOUT

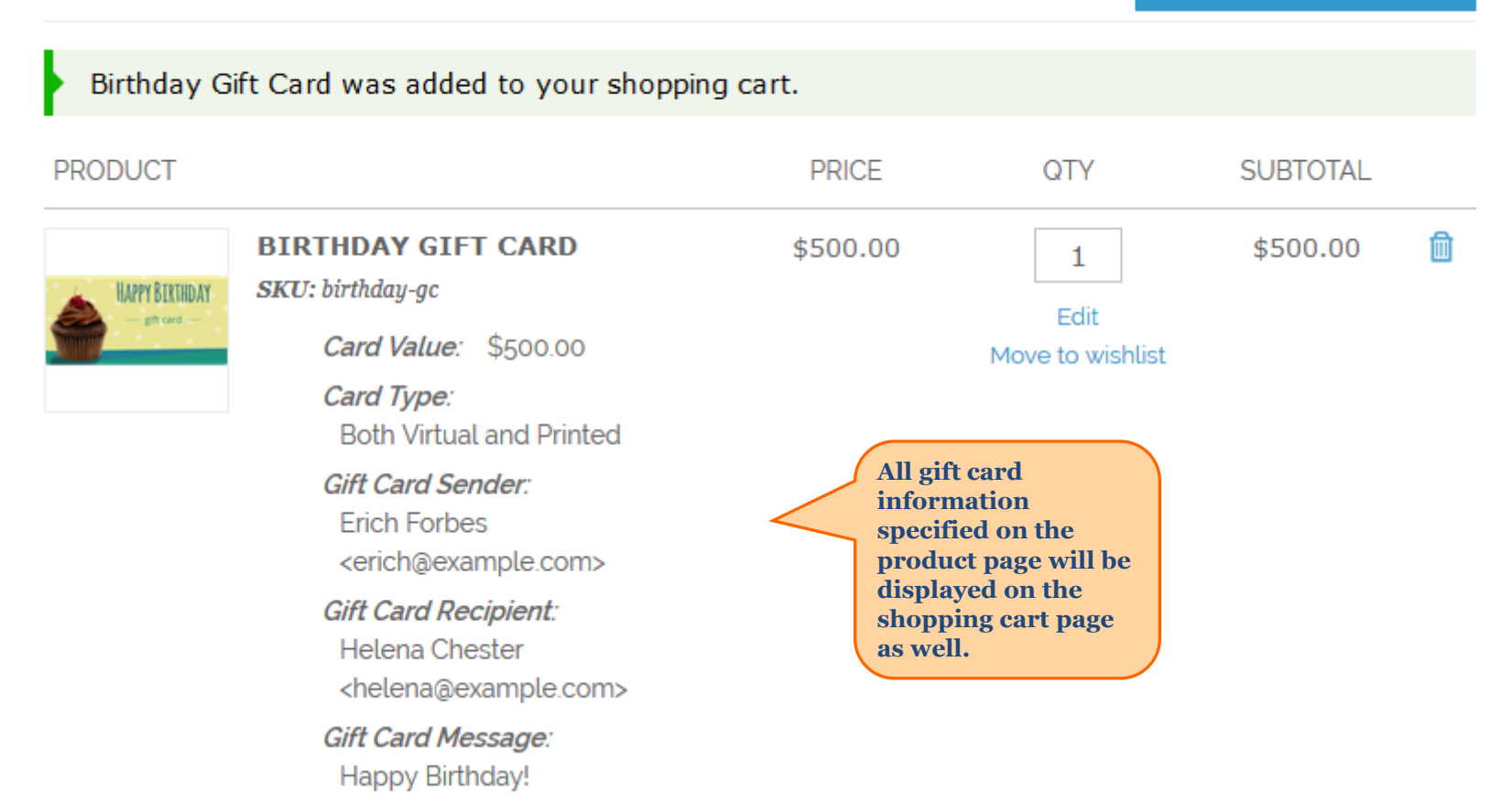

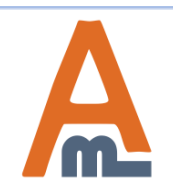

User Guide: <u>Gift Card</u>

| YOUR LANGUAGE: ENGLISH -                                                 |                                                                                                    |                                                            |                                                             | WELC                        | OME, ERICH FORBES |
|--------------------------------------------------------------------------|----------------------------------------------------------------------------------------------------|------------------------------------------------------------|-------------------------------------------------------------|-----------------------------|-------------------|
| Madison Islan                                                            | d                                                                                                    |                                                            | <u>.</u>                                                    | ACCOUNT                     | CART (1)          |
|                                                                          |                                                                                                    |                                                            |                                                             | Search en                   | tire store h 🍳    |
| WOMEN MEN                                                                | ACCESSORIES HOME &                                                                                                    | & DECOR                                                    | SALE                                                        | GIFT CAR                    | DS                |
| MY ACCOUNT<br>ACCOUNT DASHBOARD                                          | GIFT CARDS                                                                                                    |                                                            |                                                             |                             |                   |
| ACCOUNT INFORMATION                                                      | Gift Card has been succ                                                                                                    | essfully added                                             | I                                                           |                             |                   |
| ADDRESS BOOK<br>MY ORDERS<br>BILLING AGREEMENTS<br>RECURRING PROFILES    | Specify Gift Code                                                                                                    | Insert he<br>card cod<br>the emai<br>office to<br>card det | ere your g<br>le receive<br>l or by po<br>view the<br>ails. | gift<br>d in<br>ost<br>gift | SUBMIT            |
| MY PRODUCT REVIEWS<br>MY TAGS<br>MY WISHLIST<br>MY APPLICATIONS          | Code: <b>PROMO_XP447</b><br>Status: <b>Active</b><br>Current Balance: <b>\$500.00</b><br>Valid till: <b>5/3/2015</b><br>Remove  |                                                            |                                                             |                             |                   |
| NEWSLETTER<br>SUBSCRIPTIONS<br>MY DOWNLOADABLE<br>PRODUCTS<br>GIFT CARDS | Code: <b>PROMO_YW754</b><br>Status: <b>Active</b><br>Current Balance: <b>\$275.00</b><br>Valid till: <b>unlimited</b><br>Remove |                                                            |                                                             |                             |                   |

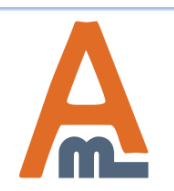

Registered

the gift card

customers can view

information on the customer account page in the Gift Cards tab.

| PRODUCT                                                |                                                                                 | PRICE    | QTY                                                                                                    | SUBTOTAL               |
|--------------------------------------------------------|---------------------------------------------------------------------------------|----------|----------------------------------------------------------------------------------------------------|------------------------|
| No.                                                    | FRENCH CUFF<br>COTTON TWILL<br>OXFORD<br>SKU: msjoo1<br>Color: White<br>Size: M | \$190.00 | Edit<br>Move to wishlist                                                                                              | \$190.00 💼             |
| EMPTY CART                                             |                                                                                 |          | UPDATE SHOPPING CART                                                                                                  | -OR- CONTINUE SHOPPING |
|                                                        | APPLY                                                                           |          | GRAND                                                                                                    | SUBTOTAL \$190.00      |
| GIFT CARDS<br>PROMO<br>ADD GIFT CAF                    | D_YW754<br>RD CHECK GIFT CARD STATUS                                            |          | On the shopping<br>cart page the gift<br>card holder should<br>enter the gift card                                    | PROCEED TO CHECKOUT    |
| ESTIMATE SHIPP<br>COUNTRY *<br>United States<br>CITY * | ING AND TAX<br>STATE/PROVINCE *<br>s v Pennsylvania v<br>ZIP *                  |          | code into a special<br>window and click<br>the Add gift card<br>link to get the grand<br>total price<br>recalculated. |                        |

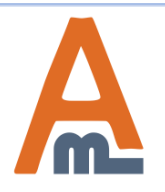

User Guide: <u>Gift Card</u>

### SHOPPING CART

PROCEED TO CHECKOUT

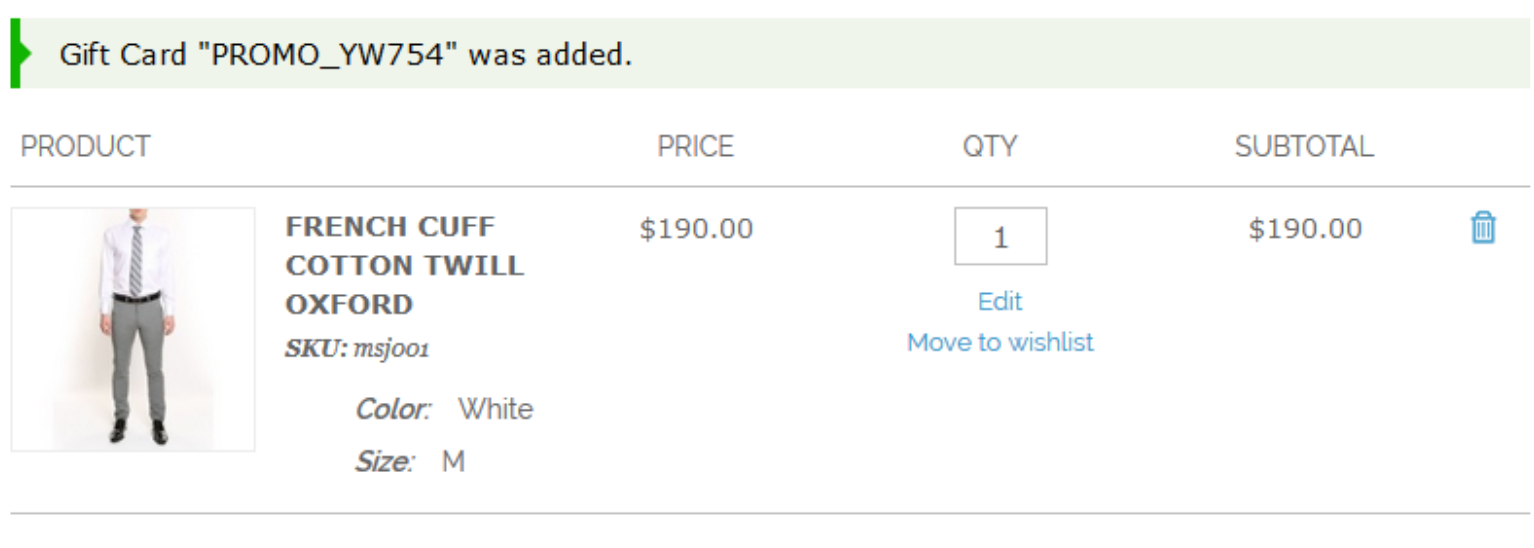

EMPTY CART

UPDATE SHOPPING CART -OR- CONTINUE SHOPPING

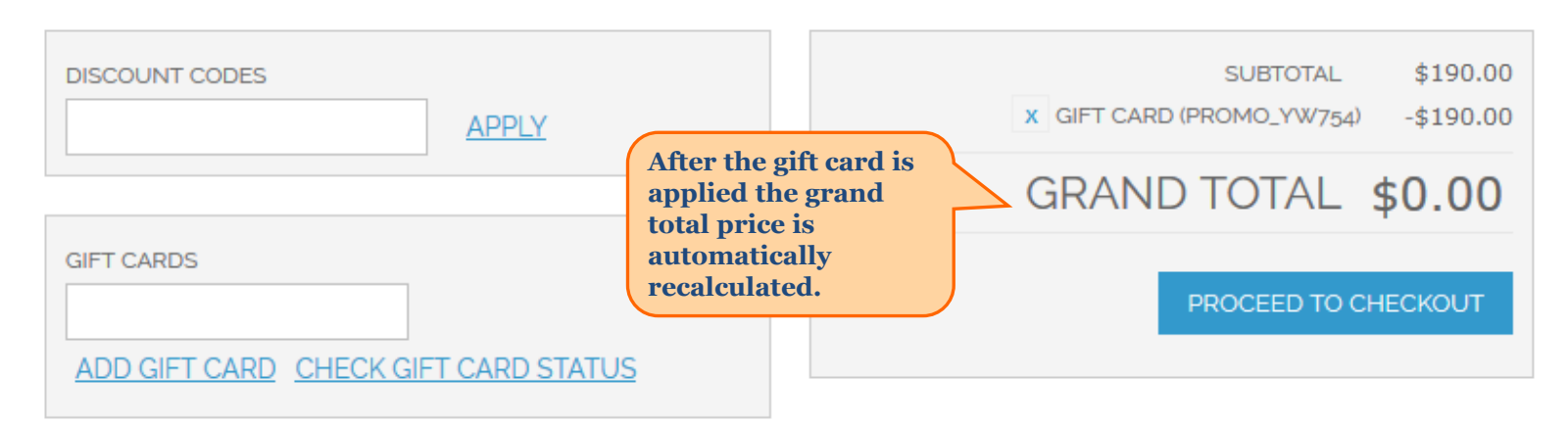

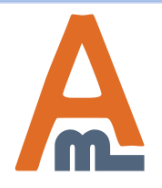

User Guide: Gift Card

| Ĩ                                                         | FRENCH CUFF<br>COTTON TWILL<br>OXFORD<br>SKU: msjoo1<br>Color: White<br>Size: M | \$190.00 | Edit<br>Move to wishlist                                                        | \$190.00 💼                                                 |
|-----------------------------------------------------------|---------------------------------------------------------------------------------|----------|---------------------------------------------------------------------------------|------------------------------------------------------------|
| EMPTY CART                                                |                                                                                 |          | UPDATE SHOPPING CART                                                            | -or- CONTINUE SHOPPING                                     |
| DISCOUNT CODES                                            | APPLY                                                                           |          | GRAND                                                                           | SUBTOTAL         \$190.00           TOTAL         \$190.00 |
| Status: Active<br>Current Balance:<br>Valid till: unlimit | : \$275.00<br>ed                                                                |          |                                                                                 | PROCEED TO CHECKOUT                                        |
| PROMO_YW75                                                | 54                                                                              |          | It's also possible to                                                           |                                                            |
| ADD GIFT CARD                                             | CHECK GIFT CARD STATUS                                                          |          | check the gift card<br>status right on the<br>checkout page (the                |                                                            |
| ESTIMATE SHIPPING<br>COUNTRY *<br>United States           | AND TAX<br>STATE/PROVINCE *<br>▼ Pennsylvania ▼                                 |          | option is available<br>both for registered<br>customers and guest<br>visitors). |                                                            |

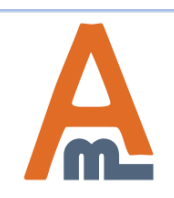

User Guide: <u>Gift Card</u>

| YOUR LANGUAGE: ENGLISH -        |                                      |      | WELCOME, ERICH FORBES! |
|---------------------------------|--------------------------------------|------|------------------------|
| Madison Island                  |                                      | 1    | ACCOUNT CART (1)       |
|                                 |                                      |      | Search entire store h  |
| WOMEN MEN ACCESSORI             | HOME & DECOR                         | SALE | GIFT CARDS             |
| CHECKOUT                        |                                      |      |                        |
| 1 BILLING INFORMATION           |                                      |      | Edit                   |
| 2 SHIPPING INFORMATION          |                                      |      | Edit                   |
| 3 SHIPPING METHOD               |                                      |      | Edit                   |
| 4 PAYMENT INFORMATION           |                                      |      |                        |
| Cash On Delivery                |                                      |      |                        |
| No Payment Information Required | Choose the No<br>Payment Information |      |                        |
| CONTINUE                        | checkout process                     | J    | « Back                 |
| 5 ORDER REVIEW                  |                                      |      |                        |

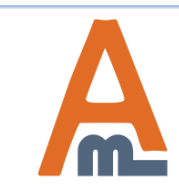

#### User Guide: Gift Card

# Thank you!

Should you have any questions or feature suggestions, please contact us at: <u>http://amasty.com/contacts/</u>

Your feedback is absolutely welcome!

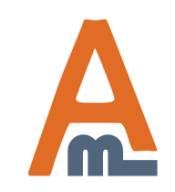

User Guide: <u>Gift Card</u>